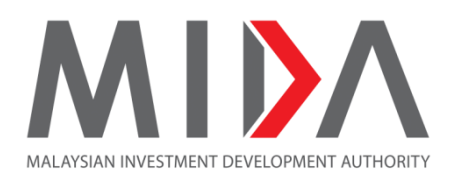

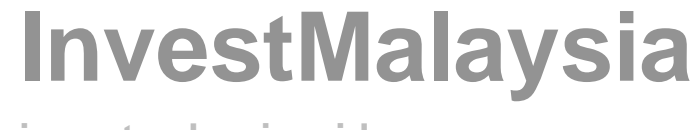

## investmalaysia.mida.gov.my

# Jawatankuasa Pengecualian Cukai (JPC) User Guide for Section C (Previous Approval Records)

Learn About the System

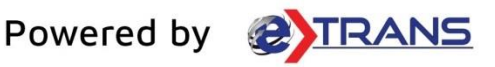

## Table of Contents

| Chapter 1 | Section C (Prev | ous Approval Record | ls)3 |
|-----------|-----------------|---------------------|------|
|           | •               |                     |      |

## Chapter 1 Section C (Previous Approval Records)

|                                                                           | Licence No.                                                                                                    | Serial No.                                           | Effective Date                                | Product(s)/Activit                  | y(s) a Premise(                          | (s)/Factory L                 |
|---------------------------------------------------------------------------|----------------------------------------------------------------------------------------------------|------------------------------------------------------|-----------------------------------------------|-------------------------------------|------------------------------------------|-------------------------------|
| No ite                                                                    | ms to show                                                                                                    |                                                      |                                               |                                     |                                          |                               |
| 4                                                                         |                                                                                                    |                                                      |                                               |                                     |                                          | •                             |
| Permit                                                                    | (s) under the Petro                                                                                                    | leum Development                                     | Act,1974                                      |                                     |                                          |                               |
| No.                                                                       | Reference No.                                                                                                    | Permit No.                                           | Serial No.                                    | Date of Approval                    | Product(s)/Activity(s)                   | Premise                       |
| No ite                                                                    | ms to show                                                                                                    |                                                      |                                               |                                     |                                          |                               |
| •                                                                         |                                                                                                    |                                                      |                                               |                                     |                                          | F                             |
| Confir                                                                    | mation Letter(s) for                                                                                                    | a Company Exemp                                      | ted from Manufactu                            | ring Licence (ICA10)                |                                          |                               |
| No.                                                                       | Reference No.                                                                                                    | Date of Approval                                     | Product(s)/Activity(s)                        | Premise(s)/Factory Lo               | cation(s) C Filer                        | name                          |
| No ite                                                                    | ms to show                                                                                                    |                                                      |                                               |                                     |                                          |                               |
| •                                                                         |                                                                                                    |                                                      |                                               |                                     |                                          | +                             |
| OHQ/I                                                                     | PC/RDC/R&D/IILS/                                                                                                    | RE/RO Status Appro                                   | oved by MIDA                                  |                                     |                                          |                               |
| No.                                                                       | Reference No.                                                                                                    | Application T                                        | ype Date of                                   | App dral Effectiv                   | e Date Status Pe                         | riod (Year)                   |
| No ite                                                                    | ms to show                                                                                                    |                                                      |                                               |                                     |                                          |                               |
| 100.00                                                                    |                                                                                                    |                                                      |                                               |                                     |                                          |                               |
| •                                                                         |                                                                                                    |                                                      |                                               |                                     |                                          | F                             |
| Incent                                                                    | ive Approved by M                                                                                                    |                                                      |                                               |                                     |                                          |                               |
| No.                                                                       | Reference No.                                                                                                    | Type of Incentive                                    | Date of Approval                              | Effective Date                      | Product(s)/Activi                        | ity(s)                        |
|                                                                           | ms to show                                                                                                    |                                                      |                                               |                                     |                                          |                               |
| No ite                                                                    | ins to show                                                                                                    |                                                      |                                               |                                     |                                          |                               |
| No ite                                                                    |                                                                                                    |                                                      |                                               |                                     | _                                        | Þ                             |
| No ite                                                                    | Approved by MIDA                                                                                                    |                                                      |                                               |                                     |                                          | Þ                             |
| No ite                                                                    | Approved by MIDA<br>Reference No.                                                                                           | Type of Grant                                        | Effective Date                                | Grant Amount (RM)                   | Grant Period (Years)                     | ►<br>Prc                      |
| No ite<br>Grant<br>No.<br>No ite                                          | Approved by MIDA<br>Reference No.<br>ns to show                                                                             | Type of Grant                                        | Effective Date                                | Grant Amount (RM)                   | Grant Period (Years)                     | ►<br>Prc                      |
| No ite Grant No. No ite                                                   | Approved by MIDA<br>Reference No.<br>ms to show                                                                             | Type of Grant                                        | Effective Date                                | Grant Amount (RM)                   | Grant Period (Years)                     | Prc                           |
| No ite Grant No. No ite Incent                                            | Approved by MIDA<br>Reference No.<br>ms to show                                                                             | Type of Grant                                        | Effective Date                                | Grant Amount (RM)                   | Grant Period (Years)                     | Prc                           |
| No ite<br>Grant<br>No.<br>No ite<br>Incent<br>No.                         | Approved by MIDA<br>Reference No.<br>ms to show<br>ive Approved by Ot<br>Type of Incentive                                  | Type of Grant                                        | Effective Date                                | Grant Amount (RM)<br>Effective Date | Grant Period (Years)<br>Ministry(s)/Agen | Prc                           |
| No ite Grant No. No ite Incent No. Add Add Add Add Add Add Add Add Add Ad | Approved by MIDA<br>Reference No.<br>ms to show<br>ive Approved by Ot<br>Type of Incentive<br>d Record                      | Type of Grant<br>ther Government Ag<br>Reference No. | Effective Date<br>gencies<br>Date of Approv g | Grant Amount (RM)                   | Grant Period (Years)<br>Ministry(s)/Agen | Prc                           |
| No ite  Grant No. No ite  Incent No. Ad  Ad                               | Approved by MIDA<br>Reference No.<br>ms to show<br>ive Approved by Ot<br>Type of Incentive<br>d Record                      | Type of Grant                                        | Effective Date                                | Grant Amount (RM)                   | Grant Period (Years)                     | <pre>&gt; Prc + hcy(s) </pre> |
| No ite Grant No. No ite Incent No. Ad Grant                               | Approved by MIDA<br>Reference No.<br>ms to show<br>ive Approved by Ot<br>Type of Incentive<br>d Record<br>Approved by Other | ther Government Agen                                 | Effective Date<br>gencies<br>Date of Approv g | Grant Amount (RM)                   | Grant Period (Years)                     | Prc                           |

| My Com             | vnoanv                                   |                             |                                |                       |                            |                           |                          |                                        |            |
|--------------------|------------------------------------------|-----------------------------|--------------------------------|-----------------------|----------------------------|---------------------------|--------------------------|----------------------------------------|------------|
| Compa              | ny Name                                  | Company<br>V Jalan Permaisu | Name<br>ri 3/4, Taman Permaisu | uri, Seksyen Permaisu | ri, Muadzam Shał           | n, Pahang Company         | Profile                  |                                        |            |
| Fill in a          | all required                             | informati                   | on in the                      | Company               | / Profile                  |                           |                          |                                        |            |
| 1.                 | Go to Com                                | ipany Da                    | shboard a                      | and click t           | he <b>[Co</b> i            | mpany Pro                 | ofile] link              |                                        |            |
| MIDA               | MALAYSIAN INVESTMENT                     | Dashboard Ta                | ks Applications V              | i-Incentives Custo    | mer Service 🗸              |                           |                          |                                        | 0          |
|                    | DEVELOPMENT ACTHORITY                    | Dashboard la.               | мррнацонз +                    | Tintentives Custo     | inel Service +             |                           |                          |                                        | 0          |
| Investor Relat     | tionship & Profiling Manage<br>me        | ement (IRPM)                |                                |                       |                            |                           |                          | 😑 Company                              | Profile    |
| Company<br>Profile | Organization<br>Structure                | Financial<br>Details        | Overall Project<br>Cost        | Overall<br>Manpower   | History of<br>Applications | Industrial<br>Profile     | Implementation<br>Survey | Annual Performance Report (A<br>Survey | PR)        |
| 2.                 | Click the <b>[I</b>                      | ndustria                    | l Profile]                     | tab                   |                            |                           |                          |                                        |            |
|                    |                                          |                             |                                | the leader to         |                            | -1: 107                   | <b>-</b>                 |                                        |            |
| Appro              |                                          | cturing Lice                | Serial No.                     | Effective             | Data                       | Braduct(a)                | O ctivity(c)             | Dramica(c)/Facto                       | ny l       |
| INO.               | Licence No.                              |                             | Serial No.                     | Effective             | Date                       | Product(s)/               | Activity(s)              | Premise(s)/Facto                       |            |
| No iter            | ms to show                               |                             |                                |                       |                            |                           |                          |                                        | _          |
| 4                  |                                          |                             |                                |                       |                            |                           |                          |                                        | •          |
| a)                 | Approval o                               | f Manufa                    | cturing Li                     | cence(s)              | under tl                   | ne Industria              | al Coordina              | ation Act, 197                         | <b>7</b> 5 |
|                    | (Refer to [                              | InvestM                     | alaysia] (                     | Company               | Profile                    | e (IRPM) U                | ser Guide                | •                                      |            |
|                    | Chapter 3                                | Industri                    | al Profile                     | : 3.8.1 a             | nd 3.8.2                   | 2 <b>)</b>                |                          |                                        |            |
|                    | - Only Ve                                | erified IV                  | anufacturii                    | ng Liceno             | ce(s) wi                   | ll be display             | yed in this              | section.                               |            |
| Previou            | us Approval Reco<br>f Manufacturing Lice | rds                         | Industrial Coordina            | ation Act 1975        |                            |                           |                          | Comme                                  | nt 🔎       |
| No.                | Licence No.                              | Serial No.                  | Effective Date                 | Product(s)/Activi     | ty(s) Pr                   | emise(s)/Factory Location | (s) Equity Condition     | n Export Condition                     |            |
| 1. A019            | 9599 A0332                               | 07                          | 08/05/2014                     | Product A, Product E  | Fact                       | tory Location             | - i                      |                                        | Docu       |
|                    |                                          |                             |                                |                       | Link                       | with Data Store           |                          |                                        |            |
|                    |                                          |                             |                                |                       |                            |                           |                          |                                        |            |
| •                  |                                          |                             |                                |                       |                            |                           |                          |                                        | •          |
|                    |                                          |                             | Data Ota                       |                       |                            |                           | Deeerde                  |                                        |            |
|                    | I. UIICK [L                              |                             |                                | orej or [L            | .INK WI                    |                           |                          | j to iink/sync                         |            |
|                    | гастогу                                  | Locatio                     |                                | UUT C.                | FIEVIOU                    | s Approva                 |                          | Data Store                             | WILLI      |

|                          |                                             | Fact                               | ory Locatio                                                         | on in IRPM                                                                        | l (Industrial Pr                                                                           | ofile).                                                      |                         |                                                                                      |
|--------------------------|---------------------------------------------|------------------------------------|---------------------------------------------------------------------|-----------------------------------------------------------------------------------|--------------------------------------------------------------------------------------------|--------------------------------------------------------------|-------------------------|--------------------------------------------------------------------------------------|
|                          |                                             |                                    |                                                                     | Factory Loc<br>Product A,                                                         | ation<br>Product B<br>Link                                                                 | iii                                                          | *                       |                                                                                      |
|                          | ii.                                         | Sele<br>sam                        | ct the Fac<br>e then car                                            | tory Locati<br>proceed to                                                         | ion radio butto<br>o link/sync.                                                            | n (Please ensu                                               | re the Fact             | ory Location is                                                                      |
|                          |                                             |                                    |                                                                     | g battori                                                                         |                                                                                            |                                                              |                         |                                                                                      |
| > Pr<br>Appr             | revious A                                   | Approval                           | Records                                                             | the Industrial Coord                                                              | ination Act. 1975                                                                          |                                                              |                         | Comment 🔎                                                                            |
| > Pr<br>Appr<br>No.      | evious A<br>oval of Ma<br><sup>Licer</sup>  | nufacturii<br>nufacturii           | Records<br>ng Licence(s) under<br>Serial No.                        | the Industrial Coord                                                              | ination Act, 1975<br>Product(s)/Activity(s)                                                | Premise(s)/Factory Location(s)                               | Equity Condition        | Comment O                                                                            |
| Pr<br>Appr<br>No.<br>1.  | revious A<br>oval of Ma<br>Licer<br>A019599 | Approval<br>nufacturin<br>Ince No. | Records<br>ng Licence(s) under<br>Serial No.<br>A033207             | the Industrial Coord<br>Effective Date<br>08/05/2014                              | ination Act, 1975<br>Product(s)/Activity(s)<br>Product A, Product B                        | Premise(s)/Factory Location(s)<br>Factory Location<br>Unlink | Equity Condition        | Comment O                                                                            |
| Pr<br>Appro<br>No.<br>1. | revious A<br>oval of Ma<br>Licer<br>A019599 | Approval<br>nufacturii<br>Ince No. | Records  g Licence(s) under Serial No.  A033207                     | the Industrial Coord<br>Effective Date<br>08/05/2014                              | ination Act, 1975 Product(s)/Activity(s) Product A, Product B                              | Premise(s)/Factory Location(s)<br>Factory Location<br>Unlink | Equity Condition        | Comment O                                                                            |
| Pr<br>Appr<br>No.<br>1.  | ievious A<br>oval of Ma<br>Licer<br>A019599 | Click<br>Appr                      | Records  g Licence(s) under Serial No.  A033207  (Unlink] oval Reco | the Industrial Coord<br>Effective Date<br>08/05/2014<br>to unlink/<br>prd/Data Si | ination Act, 1975 Product(s)/Activity(s) Product A, Product B  /unsync the F tore with Fac | Premise(s)/Factory Location(s)<br>Factory Location           | in Section<br>IRPM (Ind | Comment O<br>Export Condition<br>Docu<br>Docu<br>N C: Previous<br>lustrial Profile). |

| Previous Approval          | Records                                        |                                             |                                                                    |                                                 |                        | Comment 🔎                      |
|----------------------------|------------------------------------------------|---------------------------------------------|--------------------------------------------------------------------|-------------------------------------------------|------------------------|--------------------------------|
| Approval of Manufacturing  | g Licence(s) under t                           | he Industrial Coordi                        | nation Act, 1975                                                   |                                                 |                        |                                |
| No. Licence No.            | Serial No.                                     | Effective Date                              | Product(s)/Activity(s)                                             | Premise(s)/Factory Location(s)                  | Equity Condition       | Export Condition               |
| 1. A019599                 | A033207                                        | 08/05/2014                                  | Product A, Product B<br>Link with Data Store                       | Factory Location                                |                        | Docs                           |
| ¢                          |                                                |                                             |                                                                    |                                                 |                        | Þ                              |
| v. Click<br>Produ<br>Produ | <b>[Link wit</b><br>uct(s)/Acti<br>uct(s)/Acti | h Data St<br>vity(s) in \$<br>vity(s) in IF | t <b>ore]</b> or <b>[Link</b><br>Section C: Pre<br>RPM (Industrial | with Existing F<br>evious Approval<br>Profile). | Records] t<br>Record/D | o link/sync the ata Store with |
| Previous Approval          | Records                                        |                                             |                                                                    |                                                 |                        | Comment 🔎                      |
| Approval of Manufacturing  | g Licence(s) under t                           | he Industrial Coord                         | ination Act, 1975                                                  |                                                 |                        |                                |
| No. Licence No.            | Serial No.                                     | Effective Date                              | Product(s)/Activity(s)                                             | Premise(s)/Factory Location(s)                  | Equity Condition       | Export Condition               |
| 1. A019599                 | A033207                                        | 08/05/2014                                  | Product A, Product B                                               | Factory Location                                |                        | Doci                           |
|                            |                                                |                                             | Unlink                                                             | Unlink                                          |                        |                                |
|                            |                                                |                                             | vi                                                                 |                                                 |                        |                                |
|                            |                                                |                                             |                                                                    |                                                 |                        |                                |
|                            |                                                |                                             |                                                                    |                                                 |                        |                                |
| •                          |                                                |                                             |                                                                    |                                                 |                        | Þ                              |
|                            |                                                |                                             |                                                                    |                                                 |                        |                                |
|                            |                                                |                                             |                                                                    |                                                 |                        |                                |
| vi. Click                  | [Unlink]                                       | to unlink/ι                                 | insync the Pro                                                     | duct(s)/Activity(s                              | s) in Section          | on C: Previous                 |
| Appro                      | oval Reco                                      | ord/Data                                    | Store with P                                                       | roduct(s)/Activity                              | v(s) in IR             | PM (Industrial                 |
| 5 4PF.                     | \ <b>T</b> I                                   |                                             |                                                                    |                                                 | (•)                    |                                |
| Profil                     | e). This                                       | function                                    | can be use                                                         | d if the comp                                   | bany sele              | ct the wrong                   |
| Prode                      | uct(s)/Acti                                    | vity(s).                                    |                                                                    |                                                 |                        |                                |
| Permit(s) under t          | he Petroleum                                   | n Developmer                                | nt Act,1974                                                        |                                                 |                        |                                |
| No. Referen                | ce No.                                         | Permit No.                                  | Serial No.                                                         | Date of Approval                                | Product(s)/Ad          | ctivity(s) Premise             |
| No items to show           |                                                |                                             |                                                                    |                                                 |                        |                                |
|                            |                                                |                                             |                                                                    |                                                 |                        |                                |
| 4                          |                                                |                                             |                                                                    |                                                 |                        | •                              |
| b) Permit(s                | s) under th                                    | ie Petroleu                                 | ım Developme                                                       | nt Act,1974                                     |                        |                                |
| (Refer t                   | o [Invest                                      | Malaysia]                                   | Company Pro                                                        | ofile (IRPM) Use                                | er Guide.              |                                |
| Chapte                     | r 3 Indust                                     | rial Profil                                 | e : 3.8.3)                                                         |                                                 |                        |                                |

| - Only Verified Permit(s) will be displayed in this section.                                                                              |
|----------------------------------------------------------------------------------------------------|
| Confirmation Letter(s) for a Company Exempted from Manufacturing Licence (ICA10)                                                          |
| No.         Reference No.         Date of Approval         Product(s)/Activity(s)         Premise(s)/Factory Location(s)         Filename |
| No items to show                                                                                                    |
| 4                                                                                                    |
| c) Confirmation Letter(s) for a Company Exempted from Manufacturing Licence (ICA10)                                                       |
| (Refer to [InvestMalaysia] Company Profile (IRPM) User Guide.                                                                             |
| Chapter 3 Industrial Profile : 3.8.5)                                                                                                    |
| - Only Verified Confirmation Letter(s) will be displayed in this section.                                                                 |
| Confirmation Letter(s) for a Company Exempted from Manufacturing Licence (ICA10)                                                          |
| No.         Reference No.         Date of Approval         Product(s)/Activity(s)         Premise(s)/Factory Location(s)         Filename |
| 1. A019599     08/05/2014     Product A, Product B     Factory Location                                                                   |
|                                                                                                    |
|                                                                                                    |
| i. Click [Link with Data Store] or [Link with Existing Records] to link/sync the                                                          |
| Factory Location in Section C: Previous Approval Record/Data Store with                                                                   |
| Factory Location in IRPM (Industrial Profile).                                                                                            |
| Factory Location                                                                                                    |
| Product A, Product B                                                                                                    |
|                                                                                                    |
|                                                                                                    |
|                                                                                                    |
|                                                                                                    |
| ii. Select the Factory Location radio button (Please ensure the Factory Location                                                          |
| is same then can proceed to link/sync.                                                                                                    |
| iii. Click the [Link] button                                                                                                    |

## InvestMalaysia - Learn about the system Section C (Previous Approval Records)

| Confirm | nation Letter(s) for | a Company Exempt   | ted from Manufactu     | ring Licence (ICA10)                              |                     |
|---------|----------------------|--------------------|------------------------|---------------------------------------------------|---------------------|
| No.     | Reference No.        | Date of Approval   | Product(s)/Activity(s) | Premise(s)/Factory Location(s)                    | Filename            |
| 1.      | 4019599              | 08/05/2014         | Product A, Product B   | Factory Location                                  |                     |
|         |                      |                    |                        |                                                   |                     |
| iv      | . Click <b>[Un</b>   | link] to unlink/   | unsync the Fa          | ctory Location in Sect                            | ion C: Previous     |
|         | Approval             | Record/Data S      | tore with Facto        | ory Location in IRPM (I                           | ndustrial Profile). |
|         | This funct           | tion can be use    | d if the compar        | ly select the wrong Fac                           | tory Location.      |
| Confirm | nation Letter(s) for | r a Company Exemp  | ted from Manufactu     | uring Licence (ICA10)                             |                     |
| No.     | Reference No.        | Date of Approval   | Product(s)/Activity(s) | Premise(s)/Factory Location(s)                    | Filename            |
| 1       | A019599              | 08/05/2014         | Product A, Product B   | Factory Location                                  |                     |
|         |                      |                    | Link with Data Store   | Unlink                                            |                     |
| •       |                      |                    | V                      | 1                                                 | •                   |
|         |                      | ink with Data      | Storol or [] in        | k with Existing Poco                              | rdel to link/sync   |
|         | the Proc             | duct(s)/Activity(s | a) in Section C        | · Previous Approval Re                            | cord/Data Store     |
|         | with Pro             | duct(s)/Activity(  | s) in IRPM (Ind        | lustrial Profile).                                |                     |
| Confirm | nation Letter(s) for | r a Company Exemp  | ted from Manufacti     | uring Licence (ICA10)                             |                     |
| No.     | Reference No.        | Date of Approval   | Product(s)/Activity(s) | Premise(s)/Factory Location(s)                    | Filename            |
| 1.      | A019599              | 08/05/2014         | Product A, Product B   | Factory Location                                  |                     |
|         |                      |                    | Unlink                 | Unlink                                            |                     |
| •       |                      |                    | vi                     |                                                   | •                   |
|         |                      |                    |                        |                                                   |                     |
|         |                      | Inlink1 to un      | ink/unevroa_the        |                                                   | in Section C:       |
|         |                      | anning io uni      | cord/Data Sto          | $= \text{with Product(s)}/\Delta ct(s)/\Delta ct$ | ivity(s) in $IRPM$  |
|         | (Industri            | al Profile) This   | function can h         | e used if the company                             | select the wrong    |
|         | Producti             | (s)/Activity(s)    |                        |                                                   |                     |
|         |                      |                    |                        |                                                   |                     |

### InvestMalaysia - Learn about the system Section C (Previous Approval Records)

| No.       Reference No.       Application Type       Date of         No items to show            d)       OHQ/IPC/RDC/R&D/IILS/RE/RO       Status Application Type          d)       OHQ/IPC/RDC/R&D/IILS/RE/RO       Status Application Type          (Refer to [InvestMalaysia]       Company Profile Chapter 3 Industrial Profile : 3.8.6)          -       Only Verified       OHQ/IPC/RDC/R&D/IILS/RE/RO          Incentive Approved by MIDA         Date of Approval         No.       Reference No.       Type of Incentive       Date of Approval         No items to show                                                                                                    | f Approval Effective Date Status Period (Year<br>proved by MIDA<br>file (IRPM) User Guide.<br>RE/RO will be displayed in this section |
|----------------------------------------------------------------------------------------------------|----------------------------------------------------------------------------------------------------|
| No items to show         d) OHQ/IPC/RDC/R&D/IILS/RE/RO Status Apple (Refer to [InvestMalaysia] Company Profection Chapter 3 Industrial Profile : 3.8.6)         - Only Verified OHQ/IPC/RDC/R&D/IILS/RE/RO         Incentive Approved by MIDA         No.       Reference No.         Type of Incentive       Date of Approval         No items to show                                                                                                    | proved by MIDA<br>file (IRPM) User Guide.<br>RE/RO will be displayed in this section                                                  |
| Image: No.       Reference No.       Type of Incentive         Image: No.       Reference No.       Type of Incentive                                                                                                    | proved by MIDA<br>file (IRPM) User Guide.<br>RE/RO will be displayed in this section                                                  |
| d) OHQ/IPC/RDC/R&D/IILS/RE/RO Status Ap   (Refer to [InvestMalaysia] Company Prof   Chapter 3 Industrial Profile : 3.8.6) -   - Only Verified   OHQ/IPC/RDC/R&D/IILS/F   Incentive Approved by MIDA   No. Reference No.   Type of Incentive Date of Approval   No items to show                                                                                                    | proved by MIDA<br>file (IRPM) User Guide.<br>RE/RO will be displayed in this section                                                  |
| (Refer to [InvestMalaysia] Company Prof         Chapter 3 Industrial Profile : 3.8.6)         - Only Verified OHQ/IPC/RDC/R&D/IILS/F         Incentive Approved by MIDA         No.       Reference No.         Type of Incentive       Date of Approval         No items to show                                                                                                    | File (IRPM) User Guide.         RE/RO will be displayed in this section         Effective Date                                        |
| Chapter 3 Industrial Profile : 3.8.6)         -       Only Verified OHQ/IPC/RDC/R&D/IILS/F         Incentive Approved by MIDA         No.       Reference No.       Type of Incentive         No items to show       Date of Approval                                                                                                    | RE/RO will be displayed in this section                                                                                               |
| Only Verified OHQ/IPC/RDC/R&D/IILS/F  ncentive Approved by MIDA  No. Reference No. Type of Incentive Date of Approval  No items to show                                                                                                    | RE/RO will be displayed in this section                                                                                               |
| Incentive Approved by MIDA           No.         Reference No.         Type of Incentive         Date of Approval           No items to show         Output         Date of Approval         Date of Approval                                                                                                    | Effective Date Product(s)/Activity(s)                                                                                                 |
| No.     Reference No.     Type of Incentive     Date of Approval                                                                                                    | Effective Date Product(s)/Activity(s)                                                                                                 |
| No items to show                                                                                                    | Enective Date Froduct(3)/Activity(3)                                                                                                  |
|                                                                                                    |                                                                                                    |
| 4                                                                                                    |                                                                                                    |
| (Refer to [InvestMalaysia] Company Prof                                                                                                    | file (IRPM) User Guide.                                                                                                    |
| O(n) = O(n) = | in this section                                                                                                    |
| - Only verified incentive will be displayed                                                                                                    | in this section.                                                                                                    |
| Grant Approved by MIDA                                                                                                    |                                                                                                    |
| No. Reference No. Type of Grant Effective Date                                                                                                    | Grant Amount (RM) Grant Period (Years)                                                                                                |
| No items to show                                                                                                    |                                                                                                    |
| 4                                                                                                    |                                                                                                    |
| f) Grant Approved by MIDA                                                                                                    |                                                                                                    |
| (Refer to [InvestMalaysia] Company Prof                                                                                                    | file (IRPM) User Guide.                                                                                                    |
| Chapter 3 Industrial Profile : 3.8.8)                                                                                                    | -                                                                                                    |
| - Only Verified Grant will be displayed in t                                                                                                    | this section.                                                                                                    |

### InvestMalaysia - Learn about the system Section C (Previous Approval Records)

| Incent | tive Ap  | proved by Ot   | her Government Ag  | encies           |                   |         |                   |
|--------|----------|----------------|--------------------|------------------|-------------------|---------|-------------------|
| No.    | Тур      | e of Incentive | Reference No.      | Date of Approval | Effective Date    | Minis   | try(s)/Agency(s)  |
| O Ac   | dd Recor | rd             |                    |                  |                   |         |                   |
| 4      |          |                |                    |                  |                   |         | ۲                 |
| g)     | Ince     | ntive Appro    | oved by Other (    | Government Ag    | encies (if appli  | cable)  |                   |
| 0,     | i.       | Click the      | [+Add Record       | ]                |                   | ,       |                   |
|        | ii.      | The syste      | em will add a ne   | ew row to insert | t the details.    |         |                   |
|        | iii.     | Fill in req    | uired details:     |                  |                   |         |                   |
|        |          | • Туре         | e of Incentive     |                  |                   |         |                   |
|        |          | • Refe         | erence No.         |                  |                   |         |                   |
|        |          | Date           | e of Approval      |                  |                   |         |                   |
|        |          | • Effe         | ctive Date         |                  |                   |         |                   |
|        |          | • Minis        | stry(s)/Agency(s   | 5)               |                   |         |                   |
|        |          | • Ince         | ntive Period (Ye   | ears)            |                   |         |                   |
|        |          | • Proc         | luct(s)/Activity(s | ;)               |                   |         |                   |
|        |          | • Prer         | nise(s)/Factory    | Location(s)      |                   |         |                   |
|        |          | • Ince         | ntive Status       |                  |                   |         |                   |
|        |          | • Filer        | name (Attachm      | ent)             |                   |         |                   |
|        | iv.      | Click 💙        | [Save) button      |                  |                   |         |                   |
|        | v.       | The sys        | tem will save      | e and display    | y an Incentive    | e Appro | oved by Other     |
|        |          | Governm        | ent Agencies r     | ecord.           |                   |         |                   |
| Grant  | Appro    | oved by Other  | Government Agenc   | ies              |                   |         |                   |
| No.    | Ту       | /pe of Grant   | Reference No.      | Effective Date   | Ministry(s)/Agen  | cy(s)   | Grant Amount (RM) |
| O Ac   | dd Recor | ď              |                    |                  |                   |         |                   |
| 4      |          |                |                    |                  |                   |         | Þ                 |
| h) (   | Grant    | Approved       | by Other Gove      | ernment Agenci   | es (if applicable | e)      |                   |
|        | i.       | Click the      | [+Add Record       | ]                |                   |         |                   |
|        | ii.      | The syste      | em will add a ne   | ew row to insert | t the details.    |         |                   |
|        | iii.     | Fill in req    | uired details:     |                  |                   |         |                   |

- Type of Grant
- Reference No.
- Effective Date
- Ministry(s)/Agency(s)
- Grant Amount (RM)
- Grant Period (Years)
- Product(s)/Activity(s)
- Premise(s)/Factory Location(s)
- Grant Status
- Filename (Attachment)
- iv. Click 🗹 [Save) button
- v. The system will save and display a Grant Approved by Other Government Agencies record.